## 2023-2024 Housing Selection Process Room Selection Arrowhead Village and University Village

1. Select preferred village. Applicants will only be shown buildings and spaces that match their gender environment and Living Learning Community (or lack thereof). If selecting as a group, all group members must have the same preferences to be able to select spaces together.

| Room Selection                                                                          |                                          |  |
|-----------------------------------------------------------------------------------------|------------------------------------------|--|
| YOU WILL ONLY SEE ROOMS THAT MATCH YOUR LLC AND GENDER HOUSING ENVIRONMENT PREFERENCES. |                                          |  |
| Arrowhead Village<br>Arrowhead Village                                                  | University Village<br>University Village |  |
| SELECT                                                                                  | SELECT                                   |  |
|                                                                                         |                                          |  |

2. Add preferred room(s) to cart and click "SAVE & CONTINUE". If selecting as a group, multiple spaces must be added to your cart for yourself and the members of your roommate group. The number of rooms added to your cart must match the size of your group.

Please note, if your group does not fill the apartment, any available space can be selected by individual applicants.

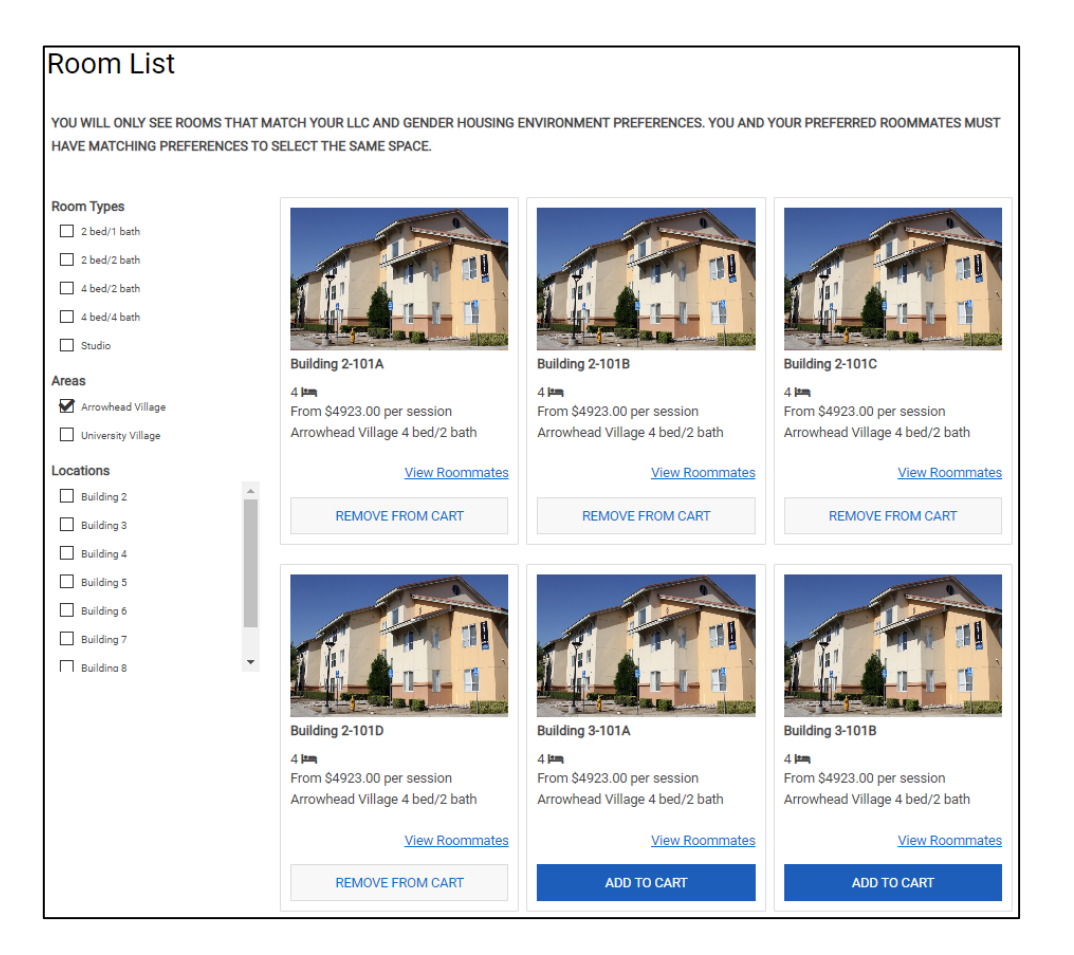

3. Select desired space from dropdown menu to assign each roommate to a specific room. Click "SAVE & CONTINUE" confirm the assigned spaces. Residents without a group will click "SAVE & CONTINUE" to confirm your assigned space.

| Assign Beds                                                                                                    |                                                           |
|----------------------------------------------------------------------------------------------------|-----------------------------------------------------------|
| My Room                                                                                                    |                                                           |
|                                                                                                    | Group Leader<br>Age: 21<br>Gender: Female<br>Select Bed v |
| My Roommates<br>Below are your current roommates. You can assign beds to all of them.<br>Roommate 1<br>Age: 22<br>Gender: Female | Roommate 2<br>Age: 22<br>Gender: Female                   |
| Select Bed v                                                                                                    | Select Bed v                                              |
| Roommate 3<br>Age: 20<br>Gender: Female<br>Select Bed ~                                                                          |                                                           |

4. You are now able to view your booked room and your roommate(s)' information. From here, you can opt into a Limited Occupancy Apartment waitlist or complete your 2023-2024 Housing License Agreement and prepayment within two-weeks of your room selection to confirm your spot on campus.